# How to install HARMONICS for macOS

1 Install xcode verified version 10.2

> In case of previous versions, please download the following xcode. https://itunes.apple.com/jp/app/xcode/id497799835?mt=12

## 2 Install Qt

verified version 5.10.1

In case of previous versions, please download the following Qt installer. http://download.qt.io/official\_releases/online\_installers/qt-unified-mac-x64-online.dmg Follow install instructions in the dmg.

### Notes

Please set appropriate check-box.

When you select installing coponents, turn on the check-box of Qt 5.10.1.

If you finished withoug this confirmation, please use Maintenance Tool.app.

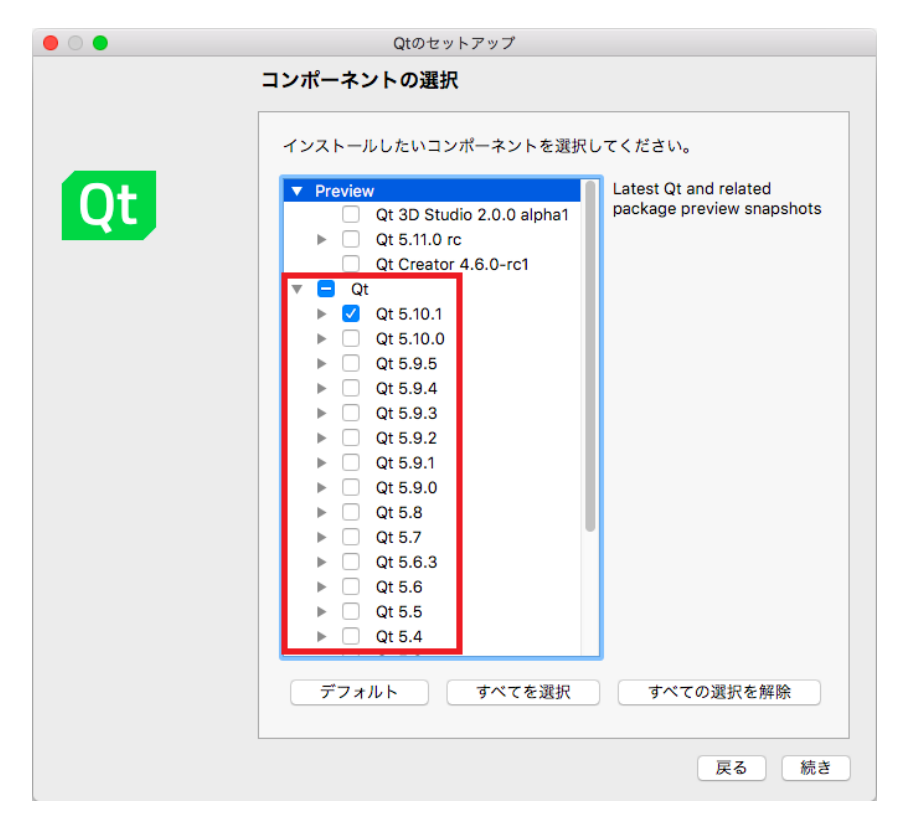

### 3 Set up homebrew

Test the following command in a prompt on your terminal.

\$ which brew

In case displaying no setting of path, install the homevrew.

\$ /usr/bin/ruby -e "\$(curl -fsSL https://raw.githubusercontent.com/Homebrew/install/master/install)"

Check status of homebrew installation.

\$ brew doctor

Confirm the message "Your system is ready to brew."

Install required libratirs by this homebrew.

First carry out the following command and browse the list.

\$ brew list

Note: verified by Imagemagick version 7+ and OpenCV version 4

| [alps-adminnoMacE | Book-Air:~ demo\$ brev | w list  |
|-------------------|------------------------|---------|
| aom               | glib                   | libheif |
|                   |                        |         |

| cairo                  | gmp         | libmpc        | openblas     | snappy    |
|------------------------|-------------|---------------|--------------|-----------|
| ccfits                 | gnutls      | libogg        | opencore-amr | speex     |
| cfitsio                | graphite2   | libomp        | opency       | sqlite    |
| cspice                 | harfbuzz    | libpng        | openexr      | tbb       |
| curl                   | icu4c       | libsamplerate | openjpeg     | tesseract |
| eigen                  | ilmbase     | libsndfile    | openssl      | theora    |
| ffmpeg                 | imagemagick | libsoxr       | opus         | unbound   |
| flac                   | isl         | libtasn1      | p11-kit      | webp      |
| fontconfig             | jpeg        | libtiff       | pcre         | x264      |
| freetype               | lame        | libtool       | pixman       | x265      |
| frei0r                 | leptonica   | libunistring  | python       | xvid      |
| fribidi                | libass      | libvorbis     | python@2     | xz        |
| gcc                    | libbluray   | libvpx        | readline     |           |
| gdbm                   | libde265    | little-cms2   | rtmpdump     |           |
| gettext                | libevent    | mpfr          | rubberband   |           |
| giflib                 | libffi      | nettle        | sdl2         |           |
| alps-adminnoMacBook-Ai | r:~ demo\$  |               |              |           |

If you don't have opency, ccfits, webp, and sqlite, please install them by the following commands.

Please type y and enter, if you're asked confirmation of this install.

\$ brew install cfitsio

\$ brew tap brewsci/science

\$ brew install ccfits

\$ brew install webp

\$ brew install sqlite

\$ brew install curl

\$ brew install imagemagick

\$ brew install opencv

4 Install cspice

\$ brew install cspice

If you have any problems, please carry out the following steps.

If you use macports, you cannot install cspice by it. You install cspice manually.

http://naif.jpl.nasa.gov/pub/naif/toolkit//C/MacIntel\_OSX\_AppleC\_64bit/packages/cspice.tar.Z

Uncompress cspice.tar.Z

Carry out the following commands on the uncompressed "cspice" directory.

\$ sudo cp lib/\*.a /usr/local/lib/

\$ sudo cp include/\* /usr/local/include/

\$ sudo cp exe/\* /usr/local/bin/

5 Set up HARMONICS

Carry out HARMONICS2.pro in the project directory. After Qt started, you find the next dialogue. Please select "No" in the dialogue.

| 23CE             | プロジェクト                                                                                | 十 新しいプロジェクト                | Ger Open Project                                                                            |
|------------------|---------------------------------------------------------------------------------------|----------------------------|---------------------------------------------------------------------------------------------|
| ##               | サンプル                                                                                  | Sessions                   | Recent Projects                                                                             |
|                  | チュートリアル                                                                               | 1 D default (last session) | 1 HARMONICS2<br>~/Documents/qt/HARMONICS2/HARMONICS2.pro                                    |
| ●<br>デバッグ        |                                                                                       |                            | 2 Im HARMONICS2.<br>~/Documents/at/kvozai/HARMONICS2/HARMONICS2.pro                         |
| ע<br>דם⊻±זר<br>? | New to Qt?<br>Learn how to develop<br>your own applications and<br>evolves of Creator | 6                          | この Qt Creator で作成された. user 説定ファイ<br>ルが見つかりません。                                              |
| ~117             | Get Started Now                                                                       |                            | 他のマシン上でのプロジェクトの作業を行った<br>か、以前に異なられてでこの設定ファイルを使用<br>していましたか?                                 |
|                  |                                                                                       |                            | この設定ファイル "/Users/misakiichikawa/<br>Documents/ct/HARMONICS2/<br>NANICONS2 as used 香気以入ままたか? |
|                  | L Qt Account                                                                          |                            | HARMONICSZ, DIOLSEI - EREPSIPA 9 J. :                                                       |
|                  | Online Community                                                                      |                            |                                                                                             |
|                  | S Blogs                                                                               |                            |                                                                                             |
|                  | User Guide                                                                            |                            |                                                                                             |
| Ţ                |                                                                                       |                            |                                                                                             |
|                  |                                                                                       |                            |                                                                                             |
|                  |                                                                                       |                            |                                                                                             |

Manual installation of cspice

A. パスを入力してくださ。 1 問題 2 検索結果 3 アプリケーション出力 4 コンパイル出力 5 デバッガコンソール 8 テスト結果 \*

## Select Configure Project

| (add_dbSave) - HARMONICS2 - Qt Creator |                                                                 |               |                                                                                                    |                   |       |  |
|----------------------------------------|-----------------------------------------------------------------|---------------|----------------------------------------------------------------------------------------------------|-------------------|-------|--|
|                                        |                                                                 |               |                                                                                                    |                   |       |  |
| ようこそ                                   | Manage Kits                                                     |               | onfigure Project                                                                                                    |                   |       |  |
| E                                      | Import Existing Build                                           | A after       | Qt Creator は以下のキットをプロジェクト <b>HARMONICS2</b> で使用できます:                                                                                               |                   |       |  |
| ###<br>                                | Active Project                                                  |               | The project HARMONICS2 is not yet configured.<br>Qt Creator uses the kit <b>Desktop Qt 5.9.1 clang 64bit</b> to parse the project.<br>■ すべてのキットを選訳 |                   |       |  |
| デザイン                                   | HARMONICS2                                                      |               | 🗹 🖵 Desktop Qt 5.9.1 clang 64bit                                                                                                    | 詳細 マ              |       |  |
| デバック                                   | Build & Run                                                     |               | 🛙 🖩 iphoneos-clang Qt 5.9.1 for iOS                                                                                                    | 詳細ッ               |       |  |
| <b>プロジェクト</b>                          | Desktop Qt 5.9.1 clang 64bit<br>inhoneos-clang Qt 5.9.1 for iOS |               |                                                                                                    | MT THE T          |       |  |
| <b>?</b>                               | <ul> <li>iphonesimulator-clang Qt 5.9.1</li> </ul>              |               | 🗌 🖁 iphonesimulator-clang Qt 5.9.1 for iOS                                                                                                    | 詳細 ▼              |       |  |
|                                        | Project Settings                                                |               | ビルドをインボート                                                                                                    | 詳細 マ              |       |  |
|                                        | エディタ<br>コードスタイル                                                 |               | Android has not been configured. Create Android kits.                                                                                              | 詳細 ャ              |       |  |
|                                        | 依存现新<br>Clang 静均静时                                              |               |                                                                                                    | Configure Project | ]     |  |
| HARMICS2<br>東設定                        |                                                                 |               |                                                                                                    |                   |       |  |
|                                        |                                                                 |               |                                                                                                    |                   |       |  |
| <b>A</b>                               |                                                                 |               |                                                                                                    |                   |       |  |
| <u> </u>                               | □ Q. パスを入力してくださ 1 問題                                            | ┃<br>■ 2 検索結界 | と 3 アプリケーション出力 4 コンパイル出力 5 デパッガコンソール 8 テスト結果 ⇔                                                                                                    |                   | · · · |  |

Confirm loading \*.h files and \*.cpp files successfully.

| •••       |                             | [add_dbSave] - HARMONICS2 - Qt Creator                                                                                                    |     |
|-----------|-----------------------------|----------------------------------------------------------------------------------------------------|-----|
|           | プロジェクト 💠 🔻 🕀 🗗 🗹 < 🔿 <ト     | *キュメントなし>                                                                                                    | ⊟+  |
|           | # HARMONICS2 [add_dbSave]   |                                                                                                    |     |
|           | HARMONICS2.pro              |                                                                                                    |     |
| ようこそ      | V Neaders                   |                                                                                                    |     |
| E         | cksetfiledialog.h           |                                                                                                    |     |
| 編集        | h computeelements.h         |                                                                                                    |     |
|           | h createckdialog.h          |                                                                                                    |     |
| 1         | h createspkdialog.h         |                                                                                                    |     |
| デザイン      | h drawglwidget.h            |                                                                                                    |     |
| - nîr     | h drawimagewidget.h         |                                                                                                    |     |
| デバッグ      | h drawSpacecraftModel.h     |                                                                                                    |     |
| -         | h drawTargetModel.h         |                                                                                                    |     |
| عر        | h inputandmakeckkernelwin   | ドキュメントの閉き方                                                                                                    |     |
| プロジェクト    | h inputandmakespkkernelwi   | Composition and the second second sec |     |
| 6         | h instrumentonscmainwindo   |                                                                                                    |     |
|           | h kerneldialog.h            | • ファイル → ファイル/プロジェクトを開く (第O)                                                                                                    |     |
|           | h kernelmainwindow.h        |                                                                                                    |     |
|           | h mainwindow.h              | • ノアイルマ 取知使うたノアイル                                                                                                    |     |
|           | h material.h                | • ツール → クイックアクセス (೫K)から                                                                                                    |     |
|           | h model.h                   | - 既に開いているプロジェクト内の開きたいファイル名を入力してください                                                                                                    |     |
|           | h observationdatamanagem    | - クラス定義に移動するには c<スペース><パターン> と入力してください                                                                                                    |     |
|           | h spksetfiledialog.h        | 間野空焼に移動するにはカイスペーフィッパターンパントカーアイがさい                                                                                                    |     |
|           | V Ce Sources                |                                                                                                    |     |
|           | cksetfiledialog.cpp         | - ファイルシステム上のファイルの場合は +<スペース><ファイル名> と人力してください                                                                                                    |     |
|           | computeelements.cpp         | - その他のフィルタから開きたいドキュメントに適切なものを選択してください                                                                                                    |     |
|           | createckolalog.cpp          | ファイルをここにドラッグ&ドロップしてください                                                                                                    |     |
|           | Createspkolalog.cpp         |                                                                                                    |     |
|           | drawijmagewidget.cpp        |                                                                                                    |     |
|           | drawSnacecraftModel.com     |                                                                                                    |     |
| HARMICS2  | drawTargetModel.con         |                                                                                                    |     |
|           |                             |                                                                                                    |     |
| =15-11.05 | inputandmakesokkernelwi     |                                                                                                    |     |
| 37799     | instrumentonscmainwindo     |                                                                                                    |     |
|           | kerneldialog.cop            |                                                                                                    |     |
|           | kernelmainwindow.cop        |                                                                                                    |     |
|           | a main.cpp                  |                                                                                                    |     |
| PAR       | a mainwindow.cpp            |                                                                                                    |     |
| ~         | observationdatamanagem      |                                                                                                    |     |
|           | □ P. パスを入力してくださ 1 問題 2 検索結果 | 3 アプリケーション出力4 コンパイル出力 _5 デパッガコンソール _8 テスト結果 ⇒                                                                                                    | · 🛙 |
|           |                             |                                                                                                    |     |

Confirm the following path is written in .pro file. "LIBS += /usr/local/opt/curl/lib/libcurl.dylib"

Select Build in menu-bar. It takes 5-10 min in the first building.

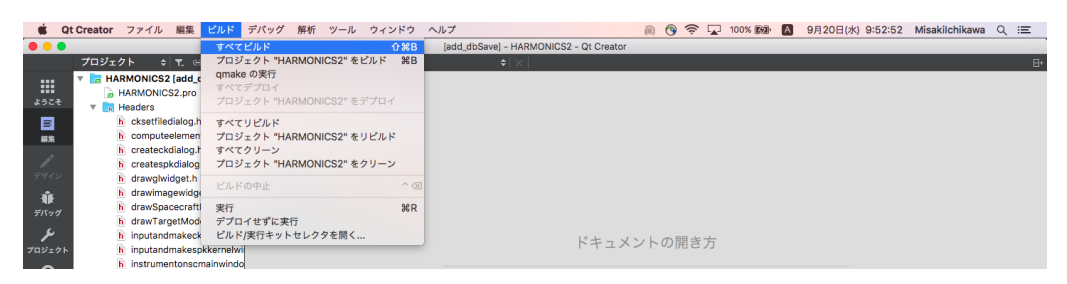

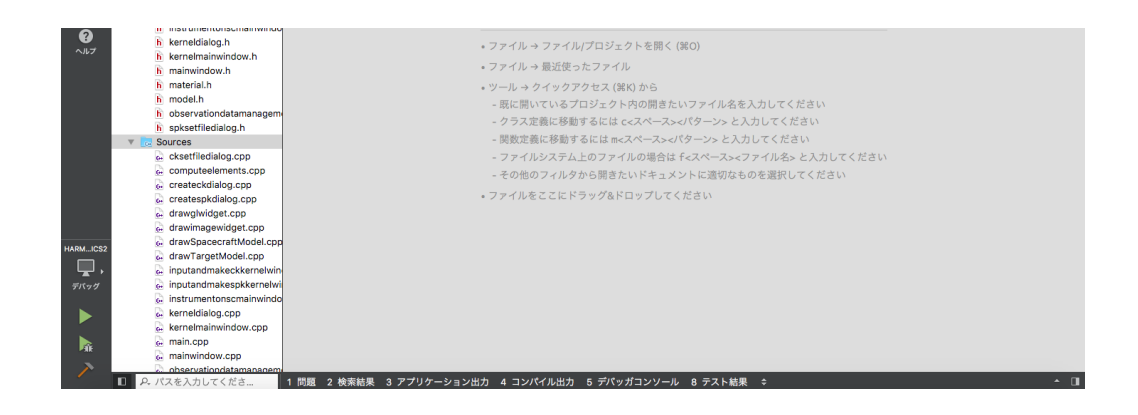

### Start-up HARMONICS

You can select preferable modes.

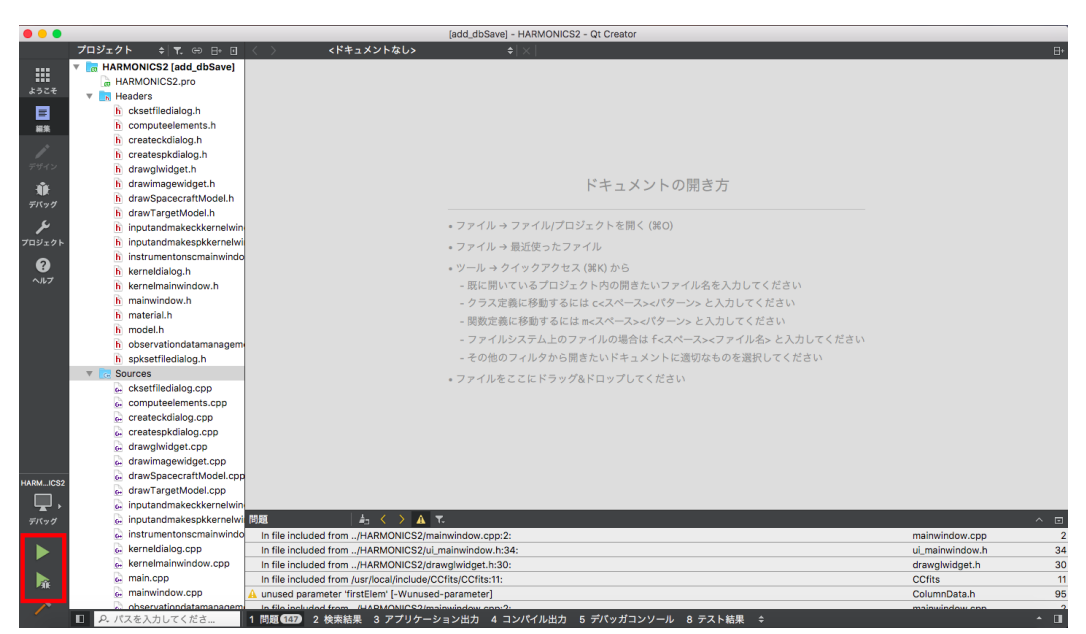

### Open HARMONICS window

| $\odot$ $\odot$ $\odot$ |                                           | a main.cpp @                           | HARMONICS2 [add_dbSave] - Qt Creator         |      |      |     |
|-------------------------|-------------------------------------------|----------------------------------------|----------------------------------------------|------|------|-----|
|                         | プロジェクト キーモ 🕀 日日                           | main onn                               | A N A mainfint abort10 int A liter 10. Ont 5 | - 名前 | 值    | 린   |
|                         | T HARMONICS2 [add dbSave]                 | <b>*</b> • • •                         | HARMONICS2                                   |      |      |     |
|                         | HARMONICS2.pro                            | Frame                                  |                                              |      |      |     |
| ようこそ                    | T Headers                                 | Frame: Frame Name                      |                                              |      |      |     |
| E                       | h cksetfiledialog.h                       | Instrument & Target                    |                                              |      |      |     |
|                         | h computeelements.h                       | Instrument:                            |                                              |      |      |     |
| (113)K                  | h createckdialog.h                        | Target: Target Name                    |                                              |      |      |     |
| 1                       | h createspkdialog.h                       | Mode: Cat Data from SDICE Kornols      |                                              |      |      |     |
| デザイン                    | h drawglwidget.h                          | Change S/C state                       |                                              |      |      |     |
| -                       | h drawimagewidget.h                       | Epoch                                  |                                              |      |      |     |
| Elf-ult                 | h drawSpacecraftModel.h                   | UTC: 2000-00-00T00:00:00               |                                              |      |      |     |
| 7/199                   | h drawTargetModel.h                       | Start: 2000-01-01T00:00:00 0           |                                              |      |      |     |
| 4                       | h inputandmakeckkernelw                   | vi End: 2000-01-01T06:59:59            |                                              |      |      |     |
| プロジェクト                  | h inputandmakespkkernel                   | Time Sten: 60                          | <u>^</u>                                     |      |      |     |
| 6                       | h instrumentonscmainwing                  | Id S/C Position                        | $\sim$                                       |      |      |     |
|                         | h kerneldialog.h                          | X: 0.000 ^ [km]                        |                                              |      |      |     |
| 107                     | h kernelmainwindow.h                      | Vi 0.000 0 1 1                         |                                              |      |      |     |
|                         | h mainwindow.h                            | Y: 0.000 [km]                          |                                              |      |      |     |
|                         | h material.h                              | Z: 0.000 0 [km]                        |                                              |      |      |     |
|                         | h model.h                                 | Target-S/C Distance: 0.000 [km]        |                                              |      |      |     |
|                         | h observationdatamanage                   | <sup>en</sup> Earth-Target: 0.000 [AU] |                                              |      |      |     |
|                         | h spksetfiledialog.h                      | S/C Attitude                           |                                              |      |      |     |
|                         | V Ca Sources                              | Roll: -360.000 0 [deg]                 |                                              |      |      |     |
|                         | cksettiledialog.cpp                       | Pitch: 0.000 0 [deg]                   |                                              |      |      |     |
|                         | computeelements.cpp                       | Yaw: 360.000 C [deg]                   |                                              |      |      |     |
|                         | Createckdialog.cpp                        | Thuminakiana                           |                                              | -    |      |     |
|                         | drawalwidget.cop                          | Phase: 0.00 [deg]                      |                                              |      |      |     |
|                         | drawimagewidget.cop                       | Incidence: 0.00 [deg]                  | << > >>                                      |      |      | Ľa- |
|                         | drawSpacecraftModeLo                      | D Emission: 0.00 [deg]                 |                                              | 行番号  | アドレス | 条件  |
| HARMICS2                | drawTargetModel.cpp                       | Sub-SC-Point(PolygonID): Non           |                                              |      |      |     |
| , 🛄 ,                   | inputandmakeckkernelw                     | wi                                     | FOV of Third person                          |      |      |     |
| デバッグ                    | inputandmakespkkernel                     | In                                     | Camera viewpoint                             |      |      |     |
|                         | a instrumentonscmainwing                  | nd                                     |                                              |      |      |     |
|                         | kerneldialog.cpp                          |                                        |                                              |      |      |     |
|                         | kernelmainwindow.cpp                      |                                        |                                              |      |      |     |
|                         | a main.cpp                                |                                        |                                              |      |      |     |
| -416                    | 🚊 mainwindow.cpp                          |                                        |                                              | _    |      |     |
|                         | <ul> <li>observationdatamanage</li> </ul> | en.                                    |                                              |      |      |     |
|                         | P. パスを入力してくださ                             | 1 問題 148 2 検索結果 3 アプリケーション出力           | 4 コンパイル出力 5 デバッガコンソール 8 テスト結果 ♀              |      | 71   | · · |

Notes:

If you have a message "TargetConditionals.h' file not found", then please edit the following file. /Users/"Your\_Account"/Qt/5.9.1/clang\_64/mkspecs/qdevice.pri

(Before) QMAKE\_MAC\_SDK = macosx (After) QMAKE\_MAC\_SDK = macosx10.13

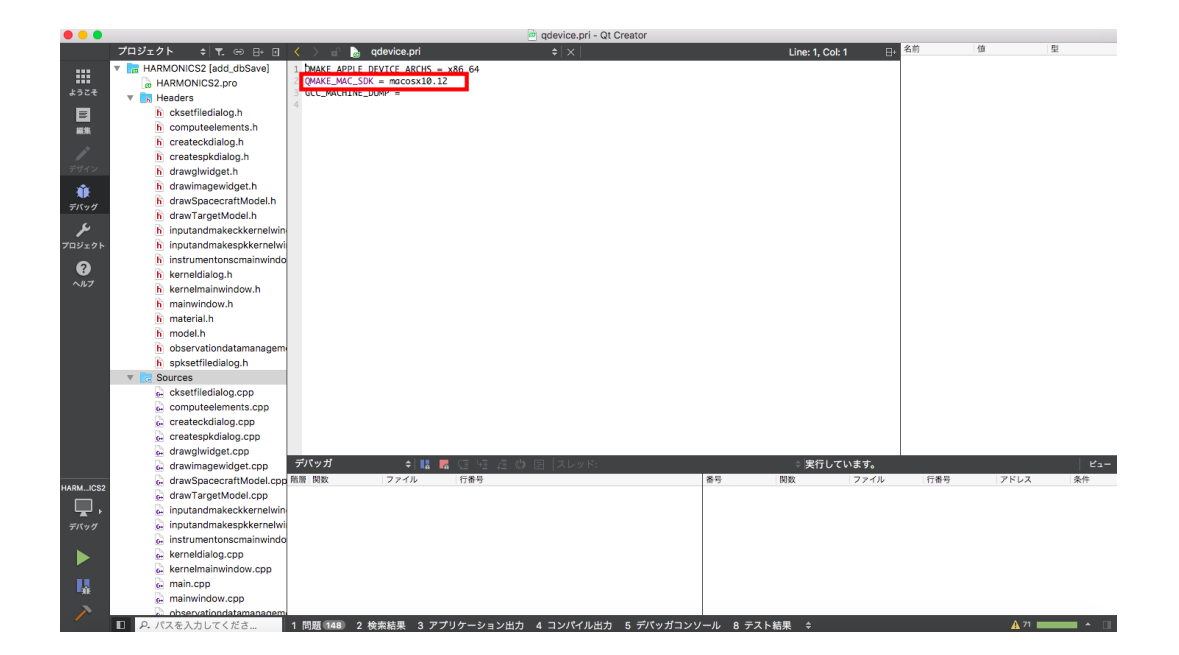

### Notes:

Initial status is too far to see the asteroid Itokawa. You find Itokawa setting start-time as 2005-9-11.

In case "Project Error: Xcode not set up properly."

Change your current working directory to Qt directory, then carry out the followings.

grep --rn /usr/bin/xcrun .

Edit "Qt\_Directory/5.x/clang\_64/mkspecs/features/mac/default\_pre.prf

Change line 14-15 as follows.

(Before)

isEmpty(\$\$list(\$\$system("/usr/bin/xcrun -find xcrun 2>/dev/null"))):
(After)

isEmpty(\$\$list(\$\$system("/usr/bin/xcrun -find xcodebuild 2>/dev/null"))):